# 口座/入出金

### LION FX 5

口座/入出金は、証拠金詳細や入出金、入出金履歴、報告書ダウンロード、全決済設定など、各種設定や確認ができます。

| II docomo 穼                                                                                                    | 16:00        |               |                     | 98% 🚮          |  |
|----------------------------------------------------------------------------------------------------|--------------|---------------|---------------------|----------------|--|
|                                                                                                    | ν-           | -ト            |                     | ¢3             |  |
| リスト                                                                                                    | パネルS         | パネル           | νL                  | 取引条件           |  |
| 通貨ペア                                                                                                    | BID          | SP            | ASK                 | 前日比            |  |
| SD/JPY                                                                                                    | 110.121      | 1.0           | 110.131             | ₹20.585        |  |
| EUR/JPY                                                                                                    | 141.615      | 0.4           | 141.619             | ▼0.293         |  |
| 🗱 🛛 GBP/JPY                                                                                                    | 145.837      | 0.9           | 145.846             | ▼15.776        |  |
| Se AUD/JPY                                                                                                    | 91.658       | 0.6           | 91.664              | <b>V</b> 0.116 |  |
| STEP NZD/JPY                                                                                                    | 84.751       | 0.8           | 84.759              | ▲0.014         |  |
| CAD/JPY                                                                                                    | 97.433       | 1.5           | 97.448              | ▼0.211         |  |
| CHF/JPY                                                                                                    | 141.205      | 1.6           | 141.221             | ▼0.417         |  |
| SAR/JPY                                                                                                    | 7.571        | 0.8           | 7.579               | ▼0.018         |  |
| Ca TRY/.IPY                                                                                                    | 6 861        | 1.6           | 6 877               |                |  |
|                                                                                                    | 0000<br>≠+-+ | (P)<br>สยัยละ | 口二<br>口二<br>注文一覧    | 2140           |  |
| $\underset{\pm\pm}{\underset{\mu}{\underset{\mu}{\underset{\mu}{\underset{\nu}{\underset{\nu}{\underset{\nu}{\underset{\nu}{\nu$ | →二<br>対 取引履歴 | ■<br>□庫/入出金   | <ul> <li></li></ul> |                |  |
| 広瀬太郎様<br>ユーザーID :                                                                                                    |              | Z             | $\mathcal{C}$       |                |  |

メニューバーを下から上に引き上げて、
 をタップします。

| 📶 docomo 🗢              | 15                                   | 51                    | 97% 📢                                |                                   |
|-------------------------|--------------------------------------|-----------------------|--------------------------------------|-----------------------------------|
|                         | 口座/)                                 | 入出金                   |                                      | ଞ                                 |
| 口座ТОР                   | 証拠₫                                  | è詳細                   | 入出金                                  | 履歴                                |
| 証拠金概要                   |                                      | Su.                   | 証拠金                                  | 詳細へ>                              |
| 預託証拠金<br>有効証拠金<br>必要証拠金 | 5,210,692円<br>5,209,292円<br>900,000円 | 発注証拠金<br>評価損益<br>有効比率 | Ę                                    | 0円<br>- <b>1,400</b> 円<br>578.81% |
| 金額指定全決済設定               |                                      | 条件                    | 指定全決済                                | 設定へゝ                              |
| 判定基準<br>上限<br>下限        | 評価損益<br>100,000円<br>-200,000円        | 注文取消<br>ロック除外         | 注文                                   | 取消なし<br>無効                        |
| 時間指定全決済設定               |                                      | 条件                    | 指定全決済                                | 設定へ〉                              |
| 時間指定<br>注文取消 ;          | 02/03 21:00<br>注文取消あり                | 繰り返し<br>終了日           |                                      | なし<br>-                           |
| 本日の入出金                  |                                      |                       | 入出金                                  | 履歴へゝ                              |
| 01/24 15:49 出           | 金                                    |                       | 20,000                               | 受付中                               |
| 01/24 15:47 出           | 金                                    |                       | 10,000                               | 取消                                |
| 入金/出金                   |                                      |                       |                                      |                                   |
| クイック入金                  | •                                    | 出金依頼                  |                                      | >                                 |
|                         | <b>¢¢¢</b><br>≠∗−⊦                   |                       | <b>ロ</b><br>ロー<br><sup>主文一覧</sup> クイ | <b>〉〉</b><br>(ック注文                |

② 画面上部のメニューから、 見たいメニューをタップします。 ここでは、【証拠金詳細】を タップします。

| - 11 | ll docomo 🗢                   | 9:48                                                                                                    | 38% 🔳                                 |
|------|-------------------------------|----------------------------------------------------------------------------------------------------|---------------------------------------|
|      |                               | 口座/入出金                                                                                                    |                                       |
|      | 口座TOP                         | 証拠金詳細                                                                                                    | 入出金履歴                                 |
|      |                               |                                                                                                    |                                       |
|      | 預託証拠金                         |                                                                                                    | 8,450,318円                            |
|      | 有効証拠金                         |                                                                                                    | 8,451,247円                            |
|      | 必要証拠金                         |                                                                                                    | 16,000円                               |
|      | 発注証拠金                         |                                                                                                    | 0円                                    |
|      | 評価損益                          |                                                                                                    | <mark>92</mark> 9円                    |
|      | 評価損益(ロッ                       | /ク以外)                                                                                                    | 929円                                  |
|      | 有効比率                          |                                                                                                    | 52,820.29%                            |
|      | 発注可能額                         |                                                                                                    | 8,435,247円                            |
|      | 出金可能額                         |                                                                                                    | 8,434,318円                            |
|      | 出金依頼額                         |                                                                                                    | 0円                                    |
|      | ポジション損益                       | ĥ                                                                                                    | 1,058円                                |
|      | 未実現スワップ                       | P                                                                                                    | -129円                                 |
|      | 未実現スワップ                       | ゜(ロック以外)                                                                                                    | -129円                                 |
|      | アラート基準額                       | La contra contra c | 32,000円                               |
|      | ロスカット基準                       | 「「「」                                                                                                    | 16,000円                               |
|      | レバレッジ                         |                                                                                                    | 0.05                                  |
| -    |                               |                                                                                                    | · · · · · · · · · · · · · · · · · · · |
|      | $\bigoplus$ $\Delta_{\nabla}$ | ġģģģ (P                                                                                                    |                                       |

 ③ タップしたメニューの画面が表示されました。
 ※ 画面を左右にスライドすることで メニューを切り替えることもできます。

## □座TOP

ロ座TOPは、証拠金詳細、条件指定全決済、入出金履歴、入金/出金、報告書ダウンロード、その他登録情報などの確認ができます。

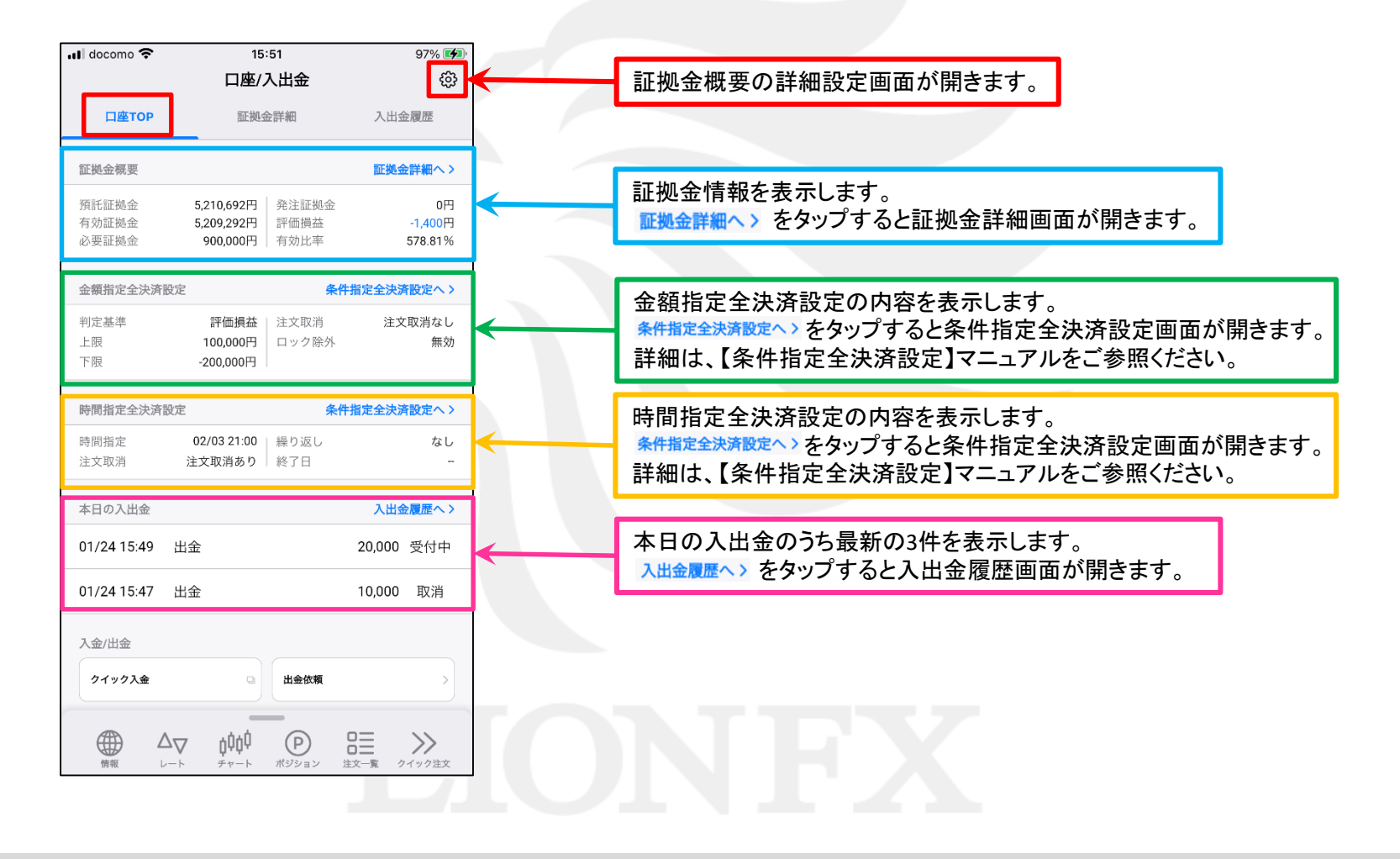

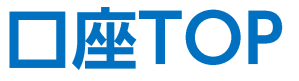

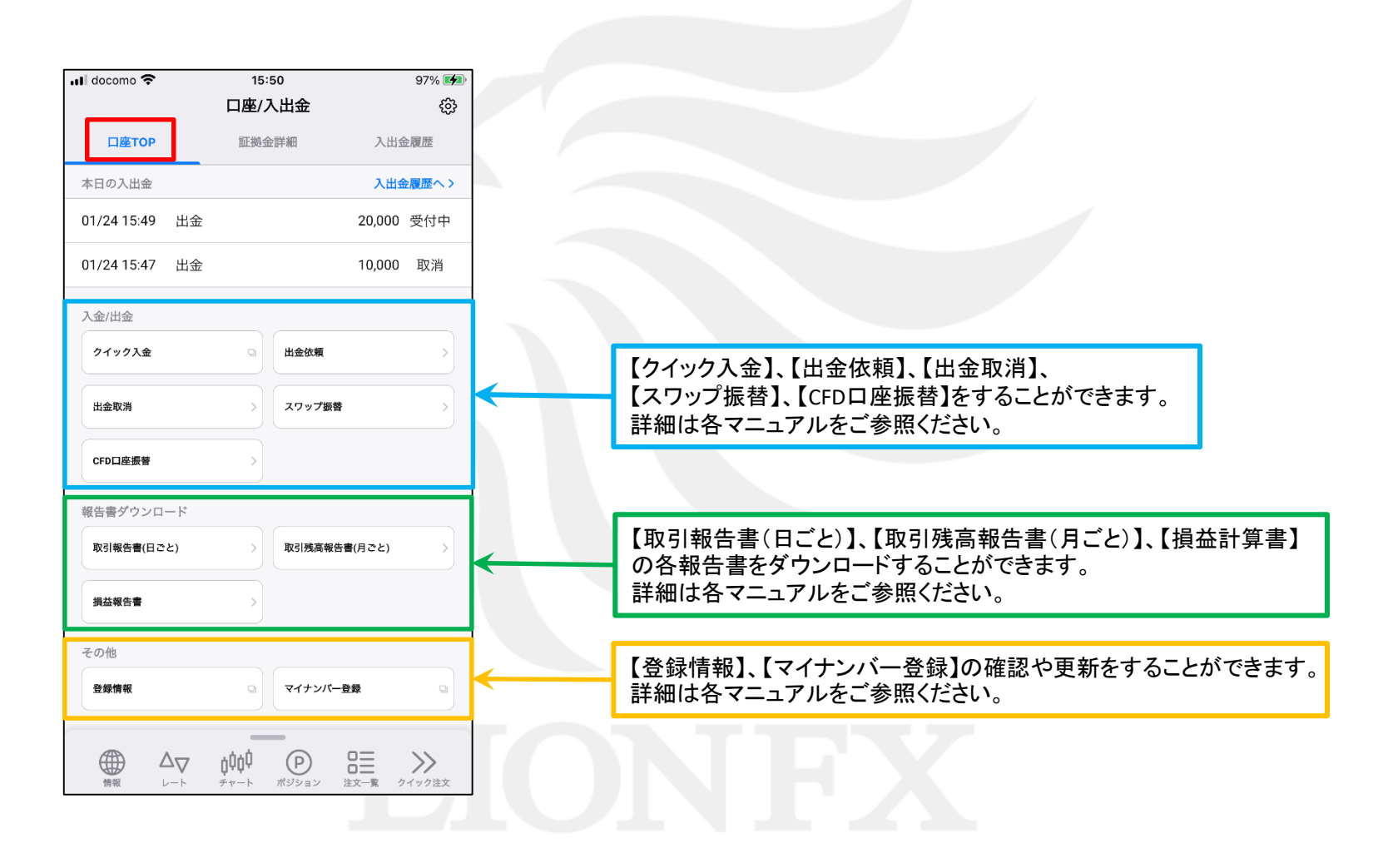

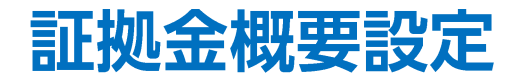

#### ロ座TOPの証拠金概要に表示する項目の入れ替えや並び替え等の詳細設定をすることができます。

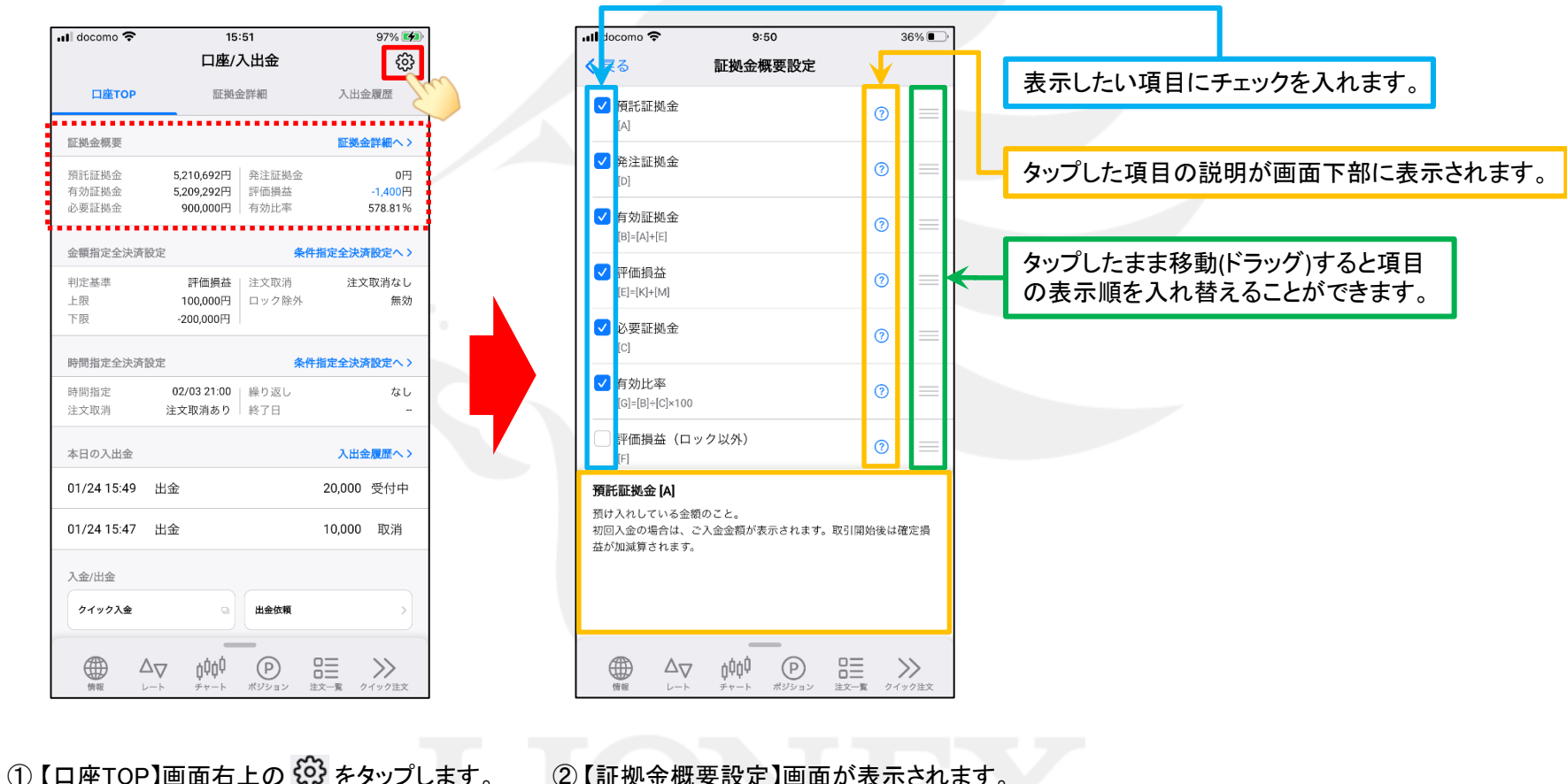

②【証拠金概要設定】画面が表示されます。 表示や入れ替えの設定をします。

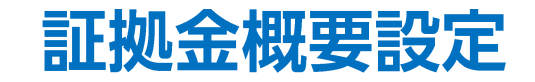

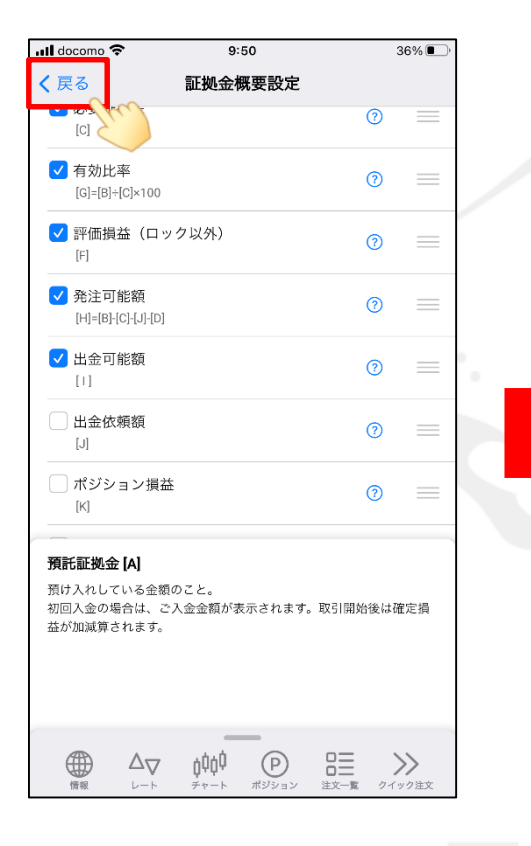

③ 設定が完了したら、 < 戻る をタップします。

| 🖬 docomo 🗢                   | 9:50                                |                              |                                                                                                    | 36% 🔳                         |  |
|------------------------------|-------------------------------------|------------------------------|----------------------------------------------------------------------------------------------------|-------------------------------|--|
|                              | 口座/入出金                              |                              |                                                                                                    | හි                            |  |
| 口座ТОР                        | 証拠金詳細                               |                              | 지                                                                                                    | 出金履歷                          |  |
|                              | •••••                               |                              |                                                                                                    |                               |  |
| 証拠金概要                        |                                     |                              | 105                                                                                                    | 幾金詳細へ>                        |  |
| 預託証拠金<br>有効証拠金<br>必要証拠金      | 8,450,318円<br>8,451,269円<br>16,000円 | 発注証拠金<br>評価損益<br>右効ド率        | ž                                                                                                    | 0円<br>951円<br>52 920 42%      |  |
| 記要証拠並<br>評価損益(非ロック)<br>出金可能額 | 951円<br>8,434,318円                  | 発注可能翻                        | line in the second second second second second second second second second second second second second second s | 32,820.4370<br>8,435,269円     |  |
| 金額指定全決済設定                    |                                     | ŝ                            | 条件指定全法                                                                                                    | 決済設定へゝ                        |  |
|                              | 指定                                  | なし                           |                                                                                                    |                               |  |
| 時間指定全決済設定                    |                                     | \$                           | 除件指定全法                                                                                                    | 決済設定へゝ                        |  |
|                              | 指定                                  | なし                           |                                                                                                    |                               |  |
| 本日の入出金                       |                                     |                              | λi                                                                                                    | 出金履歴へゝ                        |  |
|                              | データがる                               | ありません                        |                                                                                                    |                               |  |
| 入金/出金                        |                                     |                              |                                                                                                    |                               |  |
| クイック入金                       | •                                   | 出金依頼                         |                                                                                                    | >                             |  |
|                              | <b>↓↓↓</b>                          | <b>P</b><br><sup>ポジション</sup> |                                                                                                    | <b>&gt;&gt;&gt;</b><br>クイック注文 |  |

④設定が反映されました。

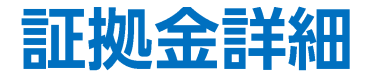

#### 現在の口座状況の詳細を確認することができます。

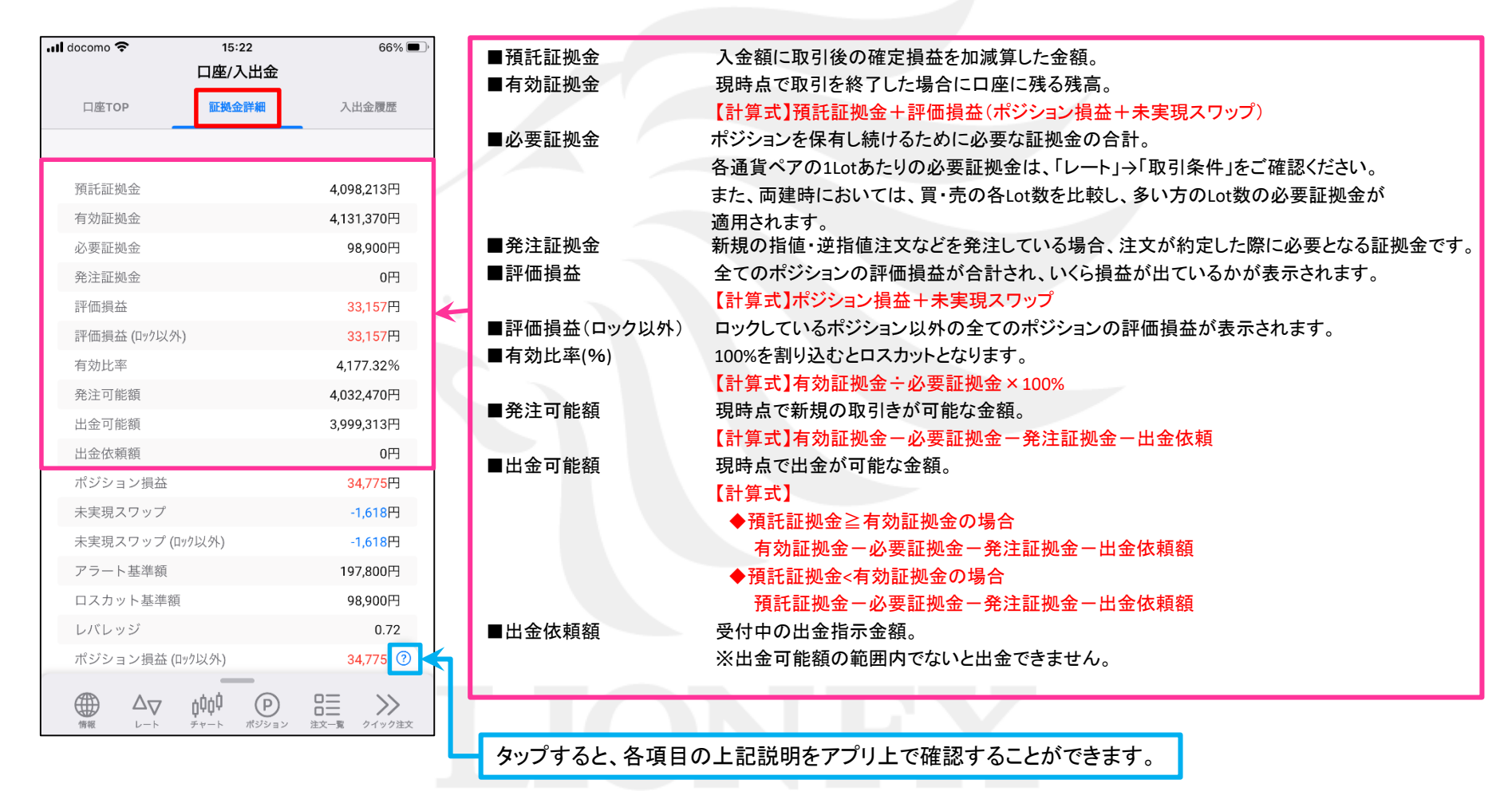

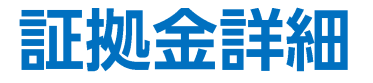

#### LION FX 5

| → docomo 🗢 15:22              | 66% 🗩 )                     |            |                                                                             |
|-------------------------------|-----------------------------|------------|-----------------------------------------------------------------------------|
| <b>口座/入出</b> :<br>口座TOP 証拠金詳細 | <b>金</b> 入出金履歴              | ■ポジション損益   | 保有ポジションを現在のレートで評価した時の時価評価額。<br>買ポジションの場合はBIDレート、売ポジションの場合はASKレートでそれぞれ計算します。 |
|                               |                             | ■未実現スワップ   | 保有ポジションごとに付与されるスワップポイントの合計金額。                                               |
| 預託証拠金                         | 4,098,213円                  |            | ※ポジションが決済されるまでは、有効証拠金に加減算され、ポジション決済後、<br>預託証拠金に加減算されます。                     |
| 有効証拠金                         | 4,131,370円                  | ■未実現スワップ — | ロックしているポジション以外の保有ポジションごとに付与されるスワップポイントの合計金額。                                |
| 必要証拠金                         | 98,900円                     | (ロック以外)    | ※ポジションが決済されるまでは、有効証拠金に加減算され、ポジション決済後、                                       |
| 発注証拠金                         | 0円                          |            | 預託証拠金に加減算されます。                                                              |
| 評価損益                          | 33,157円                     | ■アラート基準額   | 有効証拠金がこの基準金額を下回ると、アラートメールが送信されます。                                           |
| 評価損益(ロック以外)                   | 33,157円                     |            | 【計算式】必要証拠金×2(倍)                                                             |
| 有効比率                          | 4,177.32%                   | ■ロスカット基準額  | 取引時間中に有効証拠金がこの基準額を下回ると、ロスカットとなります。                                          |
| 発注可能額                         | 4,032,470円                  |            | ロスカット基準額は、【必要証拠金と同額】となります。                                                  |
| 出金可能額                         | 3,999,313円                  | ■レバレッジ     | ロ座全体の実質的なレバレッジ(実効レバレッジ)が表示されます。                                             |
| 出金依頼額                         | 0円                          |            | 【計算式】保有ホジションの総代金(為替レート×保有ホジションの通貨数量)・有効証拠金                                  |
| ポジション損益                       | 34,775円                     | ■ホンンヨン損益   | ロックしているホンション以外の保有ホンションを現在のレートで評価した時の時価評価額。                                  |
| 未実現スワップ                       | -1,618円                     | (ロック以外)    | 貝小シンヨンの場合はBIDレート、元小シンヨンの場合はASKレートでそれそれ計算します。                                |
| 未実現スワップ (ロック以外)               | -1,618円                     |            |                                                                             |
| アラート基準額                       | 197,800円                    |            |                                                                             |
| ロスカット基準額                      | 98,900円                     |            |                                                                             |
| レバレッジ                         | 0.72                        |            |                                                                             |
| ポジション損益 (ロック以外)               | 34,775 🕐 🔨                  |            |                                                                             |
|                               | P 日三 ション<br>ション 注文一覧 クイック注文 | タップすると、各項  | 目の上記説明をアプリ上で確認することができます。                                                    |

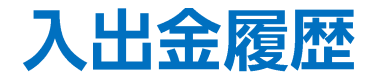

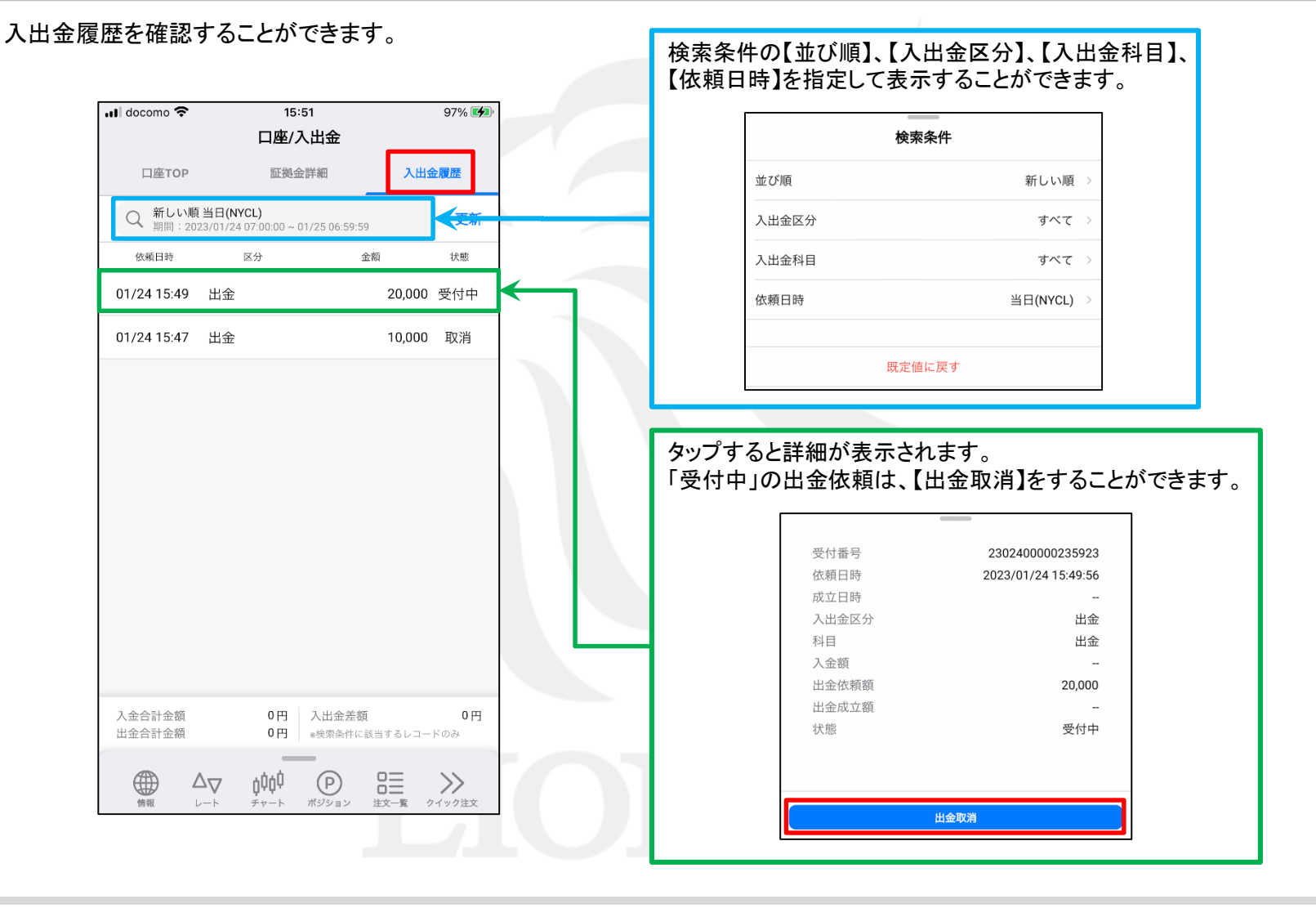